## Table des matières

| ١.   | L  | e principe                              | 1 |
|------|----|-----------------------------------------|---|
| I.1  |    | Qu'est-ce qu'un QR-Code ?               | 1 |
| 1.2  |    | Comment héberger une vidéo sur le net ? | 1 |
| II.  | F  | lébergement sur le site de l'école      | 2 |
| II.1 | L. | Avertissement                           | 2 |
| 11.2 | 2. | Procédure                               | 2 |
| III. | ŀ  | lébergement dans le Google Drive        | 3 |
| 111. | 1. | La création du Drive                    | 3 |
| .    | 2. | L'utilisation du Drive                  | 4 |
| IV.  | C  | Sénérer le QR-Code                      | 5 |
| IV.  | 1. | Trouver un site                         | 5 |
| IV.  | 2. | Que faire du QR-Code ?                  | 6 |

## I. Le principe.

## I.1. Qu'est-ce qu'un QR-Code ?

Abréviation de Quick Response (réponse rapide), ce code contient des informations permettant :

- de se rendre sur un site Internet
- de lire une vidéo
- d'afficher un texte
- etc

La cible doit être hébergée sur le net et disposer d'une URL du type http://www.mesvideos.com/mesvacances.mp4

## I.2. Comment héberger une vidéo sur le net ?

2 solutions sont possibles :

- 1/ L'école dispose déjà d'un site internet et il sera facile d'envoyer la vidéo et d'obtenir son URL.
- 2/ L'école n'a pas ou ne souhaite pas avoir de site internet. Il est alors possible d'héberger la vidéo dans un cloud (comme le Google Drive)

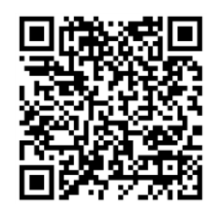

\_\_\_\_\_

# II. Hébergement sur le site de l'école.

#### II.1. Avertissement

On suppose dans ce tutoriel que l'école dispose d'un site Wordpress.

On suppose que les utilisateurs savent se connecter en administration, savent créer une nouvelle page qui contiendra les vidéos.

Wordpress permet l'envoi de fichiers (pdf, images ou vidéos) n'excédant pas 20Mo. Cette limite est vite dépassée. Lorsque le fichier excède 20Mo, il faut alors utiliser un client FTP comme FileZilla mais ceci n'est pas l'objet de ce présent tutoriel.

### II.2. Procédure

| Une page ayant été créée, clic sur Ajouter un<br>média.                                                                                                    | Vidéos<br>Permalien : <u>http://ticestrasbo</u><br>Ajouter un média                                                                                                    |
|----------------------------------------------------------------------------------------------------|----------------------------------------------------------------------------------------------------|
| Clic sur Envoyer des fichiers                                                                                                    | Insérer un média                                                                                                    |
| Clic sur Choisir des fichiers.                                                                                                    | Déposez vos fichiers n'importe où pour les mettre en ligne                                                                                                    |
| Sélectionner le fichier puis Ouvrir.                                                                                                    | I vidéos       I urgestion voir la mise en ligne : 20 MB.         Vidéos       I urgestion voir la mise         Vidéos       I urgestion voir la mise         Recovery Image       I Lili.mp4         HP TOOLS (F)       I urgestion voir la mise |
| Le fichier est envoyé.                                                                                                    | MISE EN LIGNE                                                                                                    |
| L'URL nécessaire pour le QR-Code se trouve affiché<br>dans la fenêtre « Adresse Web ».<br>Sélectionner. Copier.<br>Voir Chapitre 4 pour générer le QR-Code. | DÉTAILS DU FICHIER JOINT<br>Lili.mp4<br>13 février 2018<br>13 MB<br>Durée : 3:36<br>Supprimer définitivement<br>Adresse wet http://ticestrasbourg.site.ac-s                                                                                       |
| Si l'on souhaite afficher la vidéo sur le site, clic sur<br>« Insérer dans la page ». Sinon fermer la fenêtre.<br>La vidéo possède malgré tout une URL.     | Insérer dans la page                                                                                                    |

-----

# III. Hébergement dans le Google Drive.

### III.1. La création du Drive.

| L'utilisation du Drive suppose la création d'un<br>compte Google pour l'école.<br>Dans le navigateur, se rendre sur le site Google.  | Q google.fr/                                                                           |
|----------------------------------------------------------------------------------------------------|----------------------------------------------------------------------------------------|
| Clic sur l'icône des applications Google.                                                                                            | Gmail images Connexion                                                                 |
| Clic sur l'icône du Drive.                                                                                                    | Gmail Images <b>III Connexio</b>                                                       |
|                                                                                                    | Image: Mon compte     Image: General Complexity     Image: Maps                        |
| N.B. La création d'un compte Google permettra<br>l'utilisation de toutes les autres applications liées<br>au compte : Gmail, Agenda, | YorTube Play Actualités<br>Gmail Drive Agenda                                          |
| Clic sur l'accès.                                                                                                    | Accéder à Google Drive                                                                 |
| Clic sur « Plus d'options »                                                                                                    | Adresse e-mail ou numéro de téléphone                                                  |
|                                                                                                    | Plus d'options                                                                         |
| Clic sur « Créer »                                                                                                    | Créer un compte                                                                        |
|                                                                                                    | Il ne s'agit pas de votre appareil ?                                                   |
| Renseigner tous les champs.                                                                                                    |                                                                                        |
| Prénom et Nom : ce peut être sous la forme :<br>Ecole Ploufville                                                                     | Nom Prénom Nom Choisissez votre nom d'utilisateur                                      |
| Nom d'utilisateur : ce peut être sous la forme :<br>ecole.ploufville                                                                 | @gmail.com<br>Je préfère utiliser mon adresse e-mail actuelle<br>Créez un mot de passe |
| Bien noter le mot de passe                                                                                                    | Confirmez votre mot de passe                                                           |
| Date de naissance : Indiquer une année bien<br>antérieure. (Un enfant ne peut se créer un compte<br>Google)                          | Jour     Mois     Année                                                                |

© stephane.horand@ac-strasbourg.fr

# QR-Codes – héberger une vidéo

| e Drive est opérationnel.                        | NOUVEAU                         |
|--------------------------------------------------|---------------------------------|
|                                                  |                                 |
|                                                  | Mon Drive                       |
|                                                  | Conditional Condition           |
|                                                  | Partagés avec moi               |
| . L'utilisation du Drive                         |                                 |
| nme il sera possible de stocker dans le Drive    |                                 |
| férents types de documents, un conseil : créer   | NOUVEAU                         |
| dossier qui ne contiendra que les vidéos créées. | Mon Drive                       |
| sur Nouveau                                      | Condinateurs                    |
| su nouveu                                        | Partagés avec moi               |
| sur Dossier                                      |                                 |
|                                                  | NOUVEAU                         |
|                                                  | Dossier                         |
|                                                  | Importer un fichier             |
| ommer « Vidéos » nar exemple puis Créer          |                                 |
|                                                  | Nouveau dossier ×               |
|                                                  | Vidéos                          |
|                                                  | ANNULER CRÉER                   |
| ossier est maintenant visible dans le Drive      |                                 |
| ir envoyer des vidéos dans ce dossier, il        | Vidéos                          |
| ient de l'ouvrir en double-cliquant dessus.      |                                 |
| aut s'affiche l'emplacement dans lequel on se    | Mon Drivo N Vidéos -            |
| ve.                                              | WOILDING / VIGEOS +             |
| nvient maintenant d'importer la vidéo dans le    | NOUVEAU                         |
| sier.                                            | + Dossier                       |
| sur Nouveau puis Importer un fichier.            | Importer un fichier             |
|                                                  | Importer un dossier             |
| ctionner le fichier mp4 sur l'ordinateur puis    | 🖪 Vidéos 🄞 argustorio r. (c. r. |
| rir.                                             | Uvindows (C:)                   |
|                                                  |                                 |
| nessage s'affiche en bas à droite signifiant la  | Importation d'un élément 🗸 🗸    |
| gression de l'envoi.                             | Moins d'une minute restante AN  |
|                                                  | Eili.mp4                        |
| portation étant terminée, il est possible de     |                                 |
| naître l'URL de la vidéo.                        | Lili.mp4                        |
|                                                  |                                 |
|                                                  |                                 |

-----

@ stephane.horand@ac-strasbourg.fr

\_\_\_\_\_

Sélectionner la vidéo en cliquant une fois sur son nom.

Clic sur l'icône du lien.

Sélectionner et copier le lien (l'URL) de la vidéo.

(voir le chapitre IV pour le QR-Code)

| Partage par lien activé                                |
|--------------------------------------------------------|
| https://drive.google.com/open?id=1RMC1hDPNlro_GHIGxZZ0 |
| Paramètres de partage                                  |

## IV. Générer le QR-Code.

#### IV.1. Trouver un site.

Internet propose de nombreux sites de création de QR-Codes. Il s'agit d'une procédure simple et immédiate. Attention donc aux sites qui proposeraient d'envoyer l'image du QR-Code par mail. Cela n'est pas justifié.

Dans le moteur de recherche de son choix, taper qrcode.

Dans la liste des sites, choisir un générateur.

L'URL ayant été copiée précédemment, il suffit de la coller à l'endroit voulu.

**Puis Valider** 

Générateur de QR Code design - Gratuit - Unitag https://www.unitag.io/fr/qrcode ▼ Votre QR Code gratuit et personnalisé à portée de clic. Créez facilem

grcode

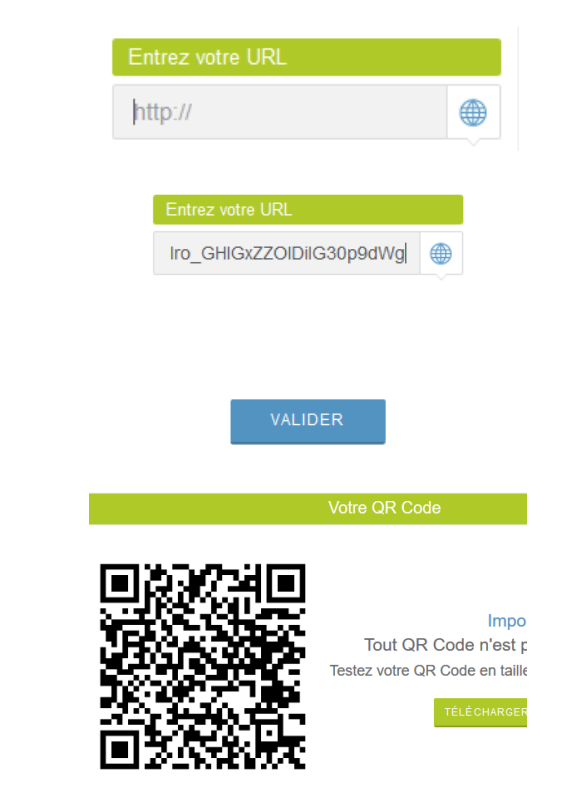

Le QR-Code est créé.

Conseil : changer la couleur pour le noir.

Outil Capture d'écran

## IV.2. Que faire du QR-Code ?

Conseil : le QR-Code est créé. Il est judicieux de le sauvegarder pour un usage futur. L'Outil de capture de Windows permet de conserver une copie de cette image.

Démarrer – Tous les programmes.

Le QR-Code étant toujours visible, clic sur Nouveau dans l'outil de capture d'écran.

Encadrer à la souris le QR-Code.

Il est maintenant possible de copier l'image pour la coller dans un document (Word par exemple).

Il est également possible d'enregistrer l'image sous un format jpg.

Conseil : enregistrer l'image du QR-Code en lui donnant le nom de la vidéo (un album par exemple).

On peut également tout de suite l'imprimer pour la coller sur l'album qui a été sonorisé.

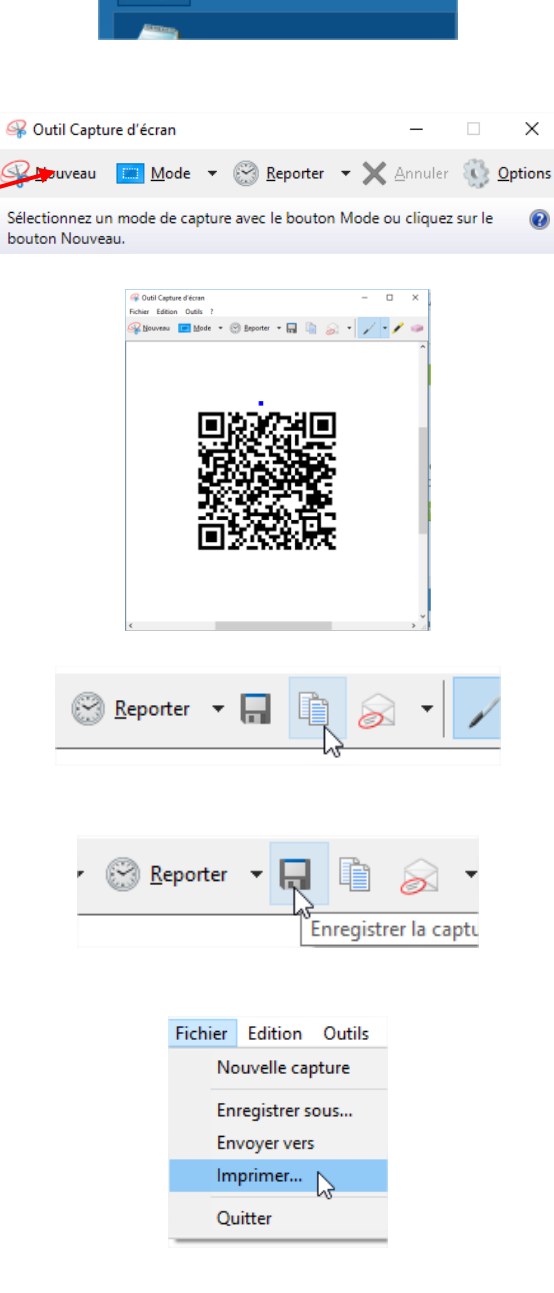

© stephane.horand@ac-strasbourg.fr